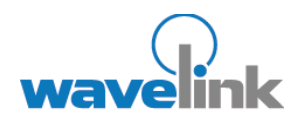

This document provides information on the SSL/ TLS support available in Telnet Client 5.0

#### OVERVIEW

- Overview of SSL/TLS Support
- Installing the SSL/ TLS support utility
- Deploying the SSL/ TLS support utility
- Configuring SSL/TLS
- Configuring
  certificate verification

# TELNET CLIENT 5.0 SSL/TLS SUPPORT

This document describes how to install and configure SSL/TLS support and verification certificates in Wavelink Telnet Client 5.0.

# OVERVIEW SSL/TLS SUPPORT

Secure Sockets Layer/Transport Layer Security (SSL/TLS) is a protocol developed for transmitting private information over the Internet. SSL/TLS encrypts data that is transferred over the Telnet session.

Verification certificates validate the server with which you are communicating.

The Telnet Client 5.0 has options to enable SSL/TLS support and verification certificates. The Telnet Client supports SSL Version 2, SSL Version 3, and TLS Version 1 protocols and will automatically select the most secure protocol that the Telnet host supports.

This document describes the following:

- Installing the Windows SSL/TLS support utility to the PC.
- Deploying the SSL/TLS support utility to the device through Avalanche.
- Configuring the host profile for SSL/TLS support.
- Enabling and configuring verification certificates.

# INSTALLING THE SSL/TLS SUPPORT UTILITY

Installing the SSL/TLS support utility is a two-step process. First, install the Windows SSL/TLS support utility on the PC from which you will deploy the Telnet. Once you install the SSL/TLS support utility on the PC, use Avalanche to deploy the utility to the device.

#### To install the Windows SSL/TLS support utility on the PC

1. Obtain the installation executable for the Windows SSL/TLS support utility.

**Note:** To obtain the Wavelink SSL/TLS support utility install, downloading any of the Telnet 5.0 clients from the Wavelink web site or go to http://www.wavelink.com/downloads/files/sslagreement.aspx.

2. Install the SSL/TLS support utility on the PC from which you will deploy the Telnet Client.

# DEPLOYING THE SSL/TLS SUPPORT UTILITY

You can use Avalanche to deploy the SSL/TLS support utility to the device.

#### To deploy the SSL/TLS utility through Avalanche

- 1. Obtain the Avalanche SSL/TLS support file.
- 2. From the Software Management menu in Avalanche Management Console, select Install Software Package.
- 3. Browse to the location of the Avalanche SSL/TLS support package and select the package.
- 4. Select the software collection where you want to install the SSL/TLS support package.
- 5. Click Next.
- 6. Click Yes to agree to the license agreement.
- 7. Enable the SSL/TLS support package.
- 8. Perform an Avalanche update on the device to download the SSL/TLS support package to the device.

# **CONFIGURING SSL/TLS SUPPORT**

The SSL/TLS support is configured from the Host Profiles window of the configuration utility.

**Note:** SSL/TLS is only an active option if SSL/TLS support has been installed on the PC running the Telnet Client configuration utility.

### To configure SSL/TLS

- 1. Access the host profiles configuration utility for the Telnet Client.
- 2. Select or create a new host profile.
- 3. Enable the Use SSL/TLS encryption option.

| 😵 Host Profiles                   |                                               |                            |          |
|-----------------------------------|-----------------------------------------------|----------------------------|----------|
| server1<br>as400<br>test<br>vt220 | Host    TermProxy 1    TermProxy 2      Name: | Language<br>Type:<br>VT100 | VT Setti |
| <u>N</u> ew <u>D</u> elete        |                                               | Cancel                     | ОК       |

Enabling SSL/TLS

- 4. Click OK.
- 5. Download the new Telnet Client configuration to the mobile device.

## CONFIGURING VERIFICATION CERTIFICATES

Clients use verification certificates to verify that they are communicating with the correct server. Verification certificates are not required but are highly recommended.

## ENABLING VERIFICATION CERTIFICATES

Use the *Host Profiles* dialog box to enable verification certificates. Once you enable verification certificates you have options to create, insert, or remove certificates.

#### To enable verification certificates

- 1. Access the host profiles configuration utility for the Telnet Client.
- 2. In the Host Profiles dialog box, enable the Verify server certificates option.
- 3. Click Select Verification Certificates.
- 4. Use the *Certificate Manager* dialog box to create, insert or remove a certificate for use with the Host Profile.

| Certificate Manager                                                                                   | X                                                                                                    |
|----------------------------------------------------------------------------------------------------|----------------------------------------------------------------------------------------------------|
| This list of certificates is shared by all host pr<br>which will prevent clients from being able to ( | ofiles. It is used for validating SSL or TLS sessions,<br>connect with non-authorized servers.                                                                                                    |
| Wavelink Telnet Authority                                                                             | Certificate:<br>Data:<br>Version: 3 (0x2)<br>Serial Number:<br>a0:d9:0e:0d:2c:98:3a:f9<br>Signature Algorithm: sha1WithRSAE.nc<br>Issuer:<br>C = US<br>0 = Wavelink Corporation<br>CN = Wavelink Telnet Authority<br>Validity<br>Not Before: Feb 3 18:01:14 2005 G<br>Not After : Feb 3 18:01:14 2035 GN<br>Subject:<br>C = US |
| Insert Certificate Remo                                                                               | ove Certificate Create Certificates                                                                                                    |
| OK                                                                                                    | Cancel                                                                                                    |

Certificate Manager Dialog Box

## CREATING NEW VERIFICATION CERTIFICATES

If you are using TermProxy, the Create Certificates option in the *Certificate Manager* dialog box will generate verification certificates you can use and give you the option of copying the server certificates to the TermProxy installation folder.

Note: TermProxy should already be installed before you create certificates.

#### To create a new verification certificate

- 1. Access the *Certificate Manager* dialog box.
- 2. Click Create Certificates.
- 3. Enter the certificate information.
- 4. Click OK.

| communicating with the correct                                 | TermProxy server or SSL-capable Telnet server.     |   |
|----------------------------------------------------------------|----------------------------------------------------|---|
| Please update the information be<br>(All fields are optional.) | elow to make your certificates easier to identify. |   |
| Country (2 Letter Code):                                       | US                                                 | _ |
| State or Province:                                             |                                                    | _ |
| City or Locale:                                                |                                                    | _ |
| Organization (Company):                                        | Wavelink Corporation                               |   |
| Organizational Unit (Section):                                 |                                                    |   |
| Root Common Name:                                              | Wavelink Telnet Authority                          |   |
| Server Common Name:                                            | Wavelink Telnet Server                             | _ |
| E-Mail Address:                                                |                                                    | _ |
| RSA Key Size:                                                  | 1024 💌                                             |   |

Creating a certificate

### INSERTING VERIFICATION CERTIFICATES

If your Telnet host is configured for SSL/TLS, use the Insert Certificate option in the *Certificate Manager* dialog box to select the root certificate or certificate chain that can verify the certificate used by the Telnet host.

#### To insert a certificate

- 1. Access the *Certificate Manager* dialog box.
- 2. Click Insert Certificate.

- 3. Browse to the certificate file.
- 4. Click Open.

## **REMOVING VERIFICATION CERTIFICATES**

You can remove a verification certificate if you no longer want to use it.

## To remove a certificate

- 1. Access the *Certificate Manager* dialog box.
- 2. Select the certificate you want to remove.
- 3. Click Remove Certificate.

## **DOCUMENT HISTORY**

- 05/13/2005. Document created.
- 05/16/2005. Revised to include TLS information.

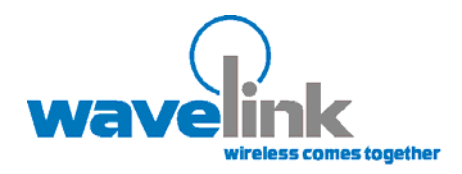

Wavelink Corporation 11332 NE 122nd Way, Suite 300 Kirkland, WA 98034 Main: 425.823.0111

www.wavelink.com

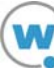